## **Navigation system**

## **MAP SCREEN**

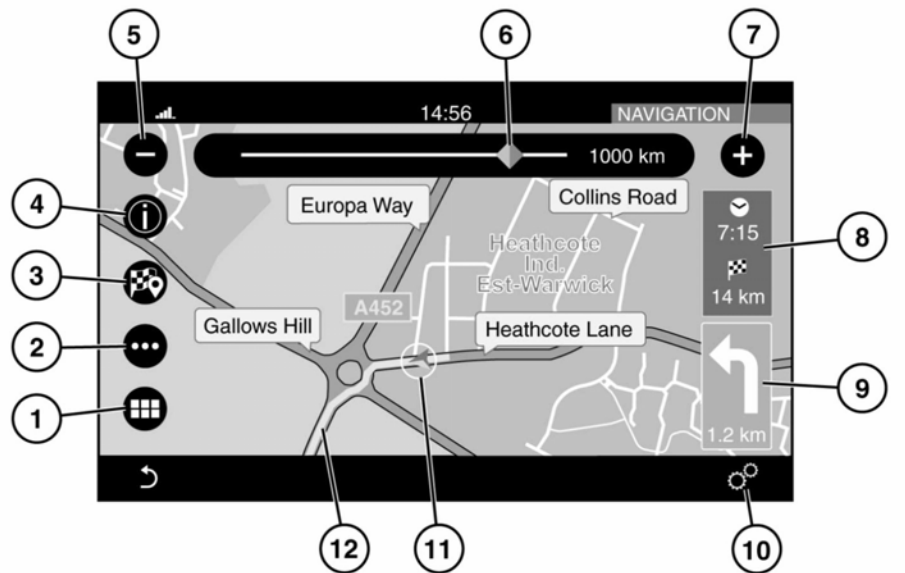

E166332

- 1. Touch to select the NAV MENU.
- 2. Touch to select the ROUTE menu.
- **3.** Touch to set a selected destination.
- 4. Touch to show information for a Point of Interest (POI), or for traffic information.
- 5. Touch to reduce the map size.
- Drag the indicator along the scale to enlarge or reduce the map size, or touch the line for the position required.
- 7. Touch to enlarge the map size.
- **8.** Touch to change between estimated time to destination and distance to destination.
- **9.** Next manoeuvre icon and the distance to the next manoeuvre. Touch to hear voice guidance for the next manoeuvre.

- Touch to select the GENERAL SETTINGS menu, followed by Navigation, to view the NAVIGATION SETTINGS screen. See 179, SETTINGS.
- **11.** Indicates the vehicle's position on the set route.
- 12. The route that has been set.

## SETTINGS

To view the NAVIGATION SETTINGS menu, select Navigation from the GENERAL SETTINGS menu. The NAVIGATION SETTINGS menu contains the following options:

Speed limit warning.